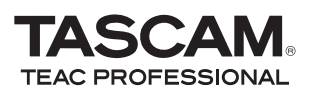

This chapter explains basic operations for using the unit with Cubase LE4.

This explanation is not intended to replace the user's manual for Cubase LE4. Also, since Cubase LE4 is a product provided by Steinberg Media Technologies GmbH, it is not supported by TASCAM.

Please use the Cubase LE4 Help menu (and access the PDF manuals) for information about how to use this software.

## Installing Cubase LE4

1 Insert the Cubase LE4 DVD-ROM into the DVD-ROM drive on your computer.

The system displays the language selection screen (below). Select the language you prefer.

If this language screen does not appear automatically, do the following:

Windows: Run the Setup.exe program in the \Cubase LE4 for Windows directory on the DVD-ROM.

Mac: Run the Cubase LE4.mpkg program in the Cubase LE 4 for Mac OS X on the DVD-ROM.

| Select Language                                                                | × |
|--------------------------------------------------------------------------------|---|
| Please select the language that you would like to use during the installation. |   |
| U.S. English<br>Intl. English<br>Francis<br>Deutsch<br>Espanol<br>Italiano     |   |
| OK Cancel                                                                      |   |

2 Click the Install button.

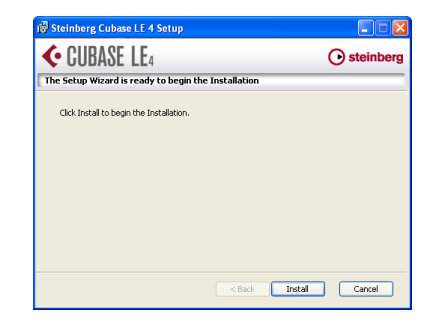

3 The system displays the License Agreement for end users. Read the contents, then select | accept the terms in the License Agreement if you agree to the terms. Click the *Next* button.

| 🔞 Steinberg Cubase LE 4 License Agreemnent                                                                                                    |                                 |
|----------------------------------------------------------------------------------------------------|---------------------------------|
| <b>€</b> CUBASE LE₄                                                                                                    | • steinberg                     |
| End-User License Agreement                                                                                                    |                                 |
| Please read the following license agreement carefully                                                                                                    |                                 |
| Steinberg<br>Software End User License Agreement (EULA)                                                                                                    | )                               |
| General                                                                                                    |                                 |
| All intellectual property rights in the software belong to Stein<br>Technologies GmbH (hereinafter: "Steinberg") and its supplie<br>Steinberg permits you only to copy, download, install and us | berg Media<br>ers.<br>e the 🛛 🗸 |
| <ul> <li>I accept the terms in the License Agreement</li> </ul>                                                                                                    |                                 |
| I do not accept the terms in the License Agreement                                                                                                    |                                 |
| < Back Next >                                                                                                    | Cancel                          |

- 4 The system displays the installation destination screen. Browse and specify the destination for installation, then click the Next button.
- 5 The system displays a screen indicating that it is ready to install the application. Click the *lnstall* button.
- 6 Syncrosoft installer starts. Select a language for the installation process.

7 The system displays the Syncrosoft Welcome screen. Click the *Next* button to start the installation.

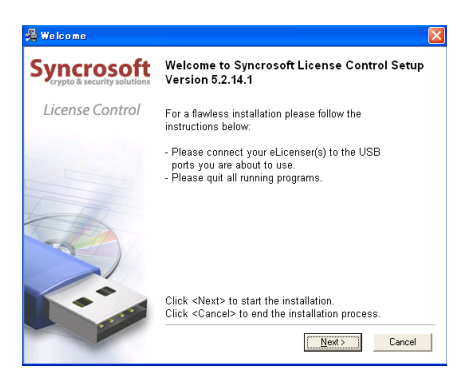

8 The system displays the License Agreement for end users. Read the contents, then select | accept the license agreement if you agree to the terms. Click the Next button.

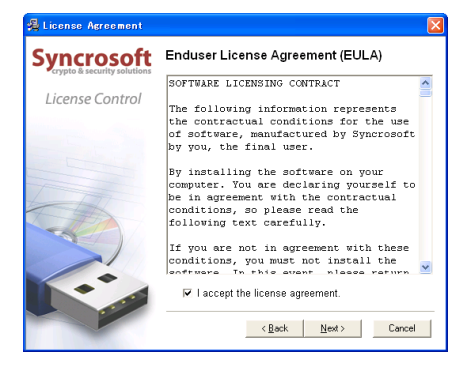

9 A screen appears to confirm that you want to close the Synchrosoft installer. Press the *Finish* button.

| 🚝 Installation has finishe                | d                                                                     | × |
|-------------------------------------------|-----------------------------------------------------------------------|---|
| Syncrosoft<br>crypto & security solutions | Syncrosoft License Control has been<br>successfully installed.        |   |
| License Control                           |                                                                       |   |
|                                           |                                                                       |   |
|                                           |                                                                       |   |
| T                                         | Show the Release Notes.                                               |   |
| TEA                                       | ☑ Start 'License Control Center' after installation.                  |   |
|                                           | For more information about Syncrosoft's technologies<br>please visit: |   |
|                                           | www.Syncrosoft.com                                                    |   |
|                                           | To finish the process of installation click <finish>.</finish>        |   |
|                                           | < Back Einish Cancel                                                  |   |

**10** The Cubase LE4 installer automatically starts following this.

| 😥 Steinberg Cubase LE 4 Setup                                                 |                          |
|-------------------------------------------------------------------------------|--------------------------|
| <b>CUBASE LE</b> 4                                                            | • steinberg              |
| Installing Steinberg Cubase LE 4                                              |                          |
| Please wait while the Setup Wizard installs Steinberg Cub<br>several minutes. | base LE 4. This may take |
| Status: Moving files                                                          |                          |
|                                                                               |                          |
|                                                                               |                          |
|                                                                               |                          |
|                                                                               |                          |
| < Back                                                                        | Next > Cancel            |

11 When the installation completes, press the *Finish* button to close the installer.

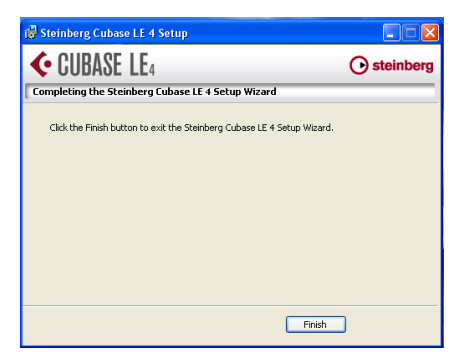

### NOTE

Cubase LE 4 can be used for 30 days (or launched 3000 times) in demo mode until it becomes disabled. If you want to continue to use it for a long time please refer to the Getting Started Guide on the DVD-ROM and register your program.

## **Recording with Cubase LE4**

The settings in Cubase LE4 are the same in Windows XP, Windows Vista and Mac OS X.

The screens in the example below are from using a US-144MKII with Windows XP.

#### Preparation

1 Launch Cubase LE4 and select Device Setup... from the Devices menu.

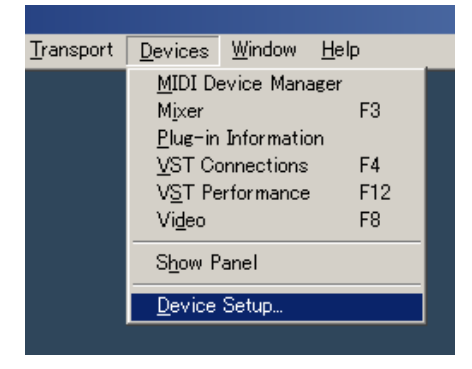

2 Click VST Audio System on the left side of the Device Setup window. Set the ASIO Driver item on the right to US-122MKII/US-144MKII.

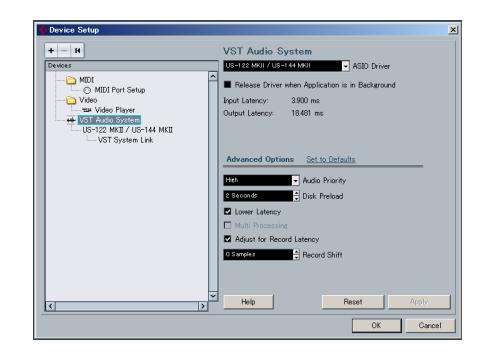

3 Click US-122MKI/US-144MKII on the left side of the Device Setup window and confirm that the I/O ports are set to US-144MKII ports. Then, click *OK* to close the window.

| Offinite face     Offinite face     Offinite     Offinite     Offinit     Offinite     Offinite     Offinite     Offinite     Offinit                                                                                                    | Desteam                    |       | -     |                           | 1 0.000                   |        |          |   |
|----------------------------------------------------------------------------------------------------|----------------------------|-------|-------|---------------------------|---------------------------|--------|----------|---|
| Control And Section 2 - Control And Section 2 - C                                                                                                    |                            | 0     |       | ontroi Panei              | Piput Latency 330.        | 1 1112 |          |   |
| Order         Operation                                                                                                    | - C MDI Bash Salar         | H     | Hards | - Clock Source            | output Latency. 200.      | ons    |          |   |
| L Under Nammer<br>Strand Barborne L<br>- VorT Straten Lake<br>- VorT Straten Lake<br>- VorT Straten Lake<br>- Vort Straten Lake<br>- Vort Straten                                                                                                    | - O Muti Port Setup        | - 111 | -     |                           |                           |        |          |   |
| Image: The state of the state of t                                                                                                    | We Video Player            | - 111 | LI De |                           |                           |        |          |   |
| District und distribution         PDF         Port Spream Aum         Total Aum         Total         Total Aum         Total         Total Aum         Total Aum                                                                                                    | 🛶 VST Audio System         | - 11  | Ports | Reset.                    |                           |        |          |   |
| Li given de         b         E-14 H Wards n.L         UF-44 H Wards n.L         UF-44 H Wards n.L         Annu H           h         D-14 H Wards n.L         UF-44 H Wards n.L         UF-44 H Wards n.L         D-14 H Wards n.L         D-14                                                                                                    | Ustales Month Ustale (Mont | - 111 | 1/0   | Port System Name          | Shon As                   | Volte  | State    |   |
| D         Dir 1-14 Mill Grade of R         Dir 1-14 Mill Grade of R         After<br>After<br>After | - Val aystem Link.         | _ 111 | h     | US-144 MKII analog in L   | US-144 NBII analog in L   | ×      | Active   | 1 |
| b         Dischet Hill Greun auf.         Dischet Hill Greun auf.         No         No           GH         Dischet Hill Greun auf.         Dischet Hill Greun auf.         Anno           GH         Dischet Hill Greun auf.         Dischet Hill Greun auf.         Anno           GH         Dischet Hill Greun auf.         Dischet Hill Greun auf.         Dischet Hill Greun auf.         Dischet Hill Greun auf.           GH         Dischet Hill Greun auf.         Dischet Hill Greun auf.         D                                                                                                    |                            | _ 111 | h     | US-144 MKII analog in R   | US-144 MIII analos in R   | ×      | Active   | 1 |
| b.         Control Mill Section 201         Control Mill Section 201                                                                                                    |                            | _ 111 | h     | US-144 MKII digital in L  | US-144 NKII digital in L  | ×      | Inactive | 8 |
| Out     0-144 MBQ deviation of L     US-144 MBQ and and L     R     Antext       Out     0-144 MBQ deviation R     US-144 MBQ deviation R     R     Restrict       Out     0-144 MBQ deviation R     US-144 MBQ deviation R     R     Restrict                                                                                                    |                            | _ 111 | h     | US-144 MKII digital in R  | US-144 NHI digital in R   | 8      | Inactive | 1 |
| On DE-14 ME Born out of 15 DE-14 ME Born out of 15 DE-14 ME Born out of 15 DE Annue of 15 DE Annue of 15 DE Annue of 15 DE Annue of 16 DE Annue of 16 DE Ann                                                                                                    |                            | _ 111 | Out   | US-144 MKE analog out L   | US-144 NHI analog out L   | ×      | Active   | 1 |
| On D-14 HB Genu of L D-14 HB Genu of L D-14 HB Genu of L D-<br>or D-14 HB Genu of L D-14 HB Genu of L D-14 HB Genu of L D-<br>D-14 HB Genu of L D-14 HB Genu of L D-14 HB Genu of                                                                                                    |                            |       | Out   | US-144 MKII analog out R  | US-144 NRI analog out R   | ×      | Active   | 1 |
| Oze 105-94 MB Genetar R 105-94 MB Genetar R R Berne                                                                                                    |                            | _ 111 | Out   | US-144 MKII digital out L | US-144 NKII digital out L | ×      | Inactive | đ |
|                                                                                                    |                            | _ 111 | Out   | US-144 MKII digital out R | US-144 NKII digital out R | ×      | Inactive | đ |
|                                                                                                    |                            |       |       |                           |                           |        |          |   |

- 4 Select VST Connections from the Devices menu.
- 5 Confirm that the Device Port is set to US-144MKII on both the Input and Output tabs.

| VST Connectio | ns - Inputs |                       |                         | -10 |
|---------------|-------------|-----------------------|-------------------------|-----|
| Inputs Outp   | ata         |                       |                         |     |
| œe Al         | Add Bus     | Presets -             | · PB                    |     |
| Bus Name      | Speakers.   | Audio Device          | Device Port             |     |
| 🗄 🌒 Stereo In | Stereo      | US-122 MKI / US-144 1 |                         |     |
| o Left        |             |                       | US-144 MKE analog in L  |     |
| -o Right      |             |                       | US-144 MKI analog in F  |     |
| B-Stereo In 2 | Stereo      | US-122 MKI / US-144 1 |                         |     |
| o Left        |             |                       | US-144 MKE dantal in L  |     |
| - Dirtt       |             |                       | US-144 M/T divital in R |     |
|               |             |                       |                         |     |
|               |             |                       |                         |     |
|               |             |                       |                         |     |
|               |             |                       |                         |     |
|               |             |                       |                         |     |
|               |             |                       |                         |     |
|               |             |                       |                         |     |
|               |             |                       |                         |     |
|               |             |                       |                         |     |
|               |             |                       |                         |     |
|               |             |                       |                         |     |
|               |             |                       |                         |     |
| <             |             |                       |                         |     |

| VST Connectio  | ns – Outpu | ts                   |                        |       | <u>= 0 </u> ; |
|----------------|------------|----------------------|------------------------|-------|---------------|
| kests Outpe    | ata        |                      |                        |       |               |
| OD AI          | Add Bus    | Presets -            | • • •                  |       |               |
| Das Name       | Speakarz   | As do De vice        | Device Port            | Olick |               |
| 🖻 🐗 Stereo Out | stereo     | UG-122 NKII / US-144 |                        | Click | 2             |
| Left           |            |                      | US-144 MKE analog out  |       |               |
| -o Right       |            |                      | US-144 MKE analog out  |       |               |
| - stereo Out   | stereo     | US-122 MKI / US-144  |                        |       |               |
| o Left         |            |                      | US-144 MKE digital out |       |               |
| -o Right       |            |                      | US-144 MKE digital out |       |               |
|                |            |                      |                        |       |               |
|                |            |                      |                        |       |               |
|                |            |                      |                        |       |               |
|                |            |                      |                        |       |               |
|                |            |                      |                        |       |               |
|                |            |                      |                        |       |               |
|                |            |                      |                        |       |               |
|                |            |                      |                        |       |               |
|                |            |                      |                        |       |               |
|                |            |                      |                        |       |               |
|                |            |                      |                        |       |               |
|                |            |                      |                        |       |               |
|                |            |                      |                        |       | 5             |
| <              |            |                      |                        |       | 2             |

6 Select New Project from the File menu.

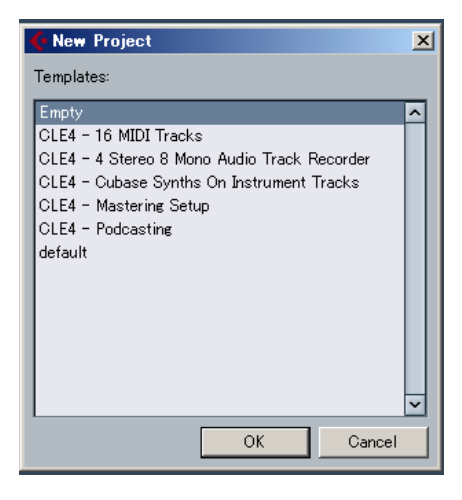

A window appears that allows you to select a template for the new project. Choose the template that you want and click the *OK* button. Next, the Set Project Folder window appears. Select the folder where you want to save the project and click the *OK* button to complete creation of a new project.

#### NOTE

If you choose the "Empty" template, use the "Add Track" item from the "Project" menu to add audio tracks.

#### Recording

1 Click the Edit Channel Settings button for the track you want to record to open the Channel Setting window. Then, specify the desired input bus in the Input field located in the upper-right corner.

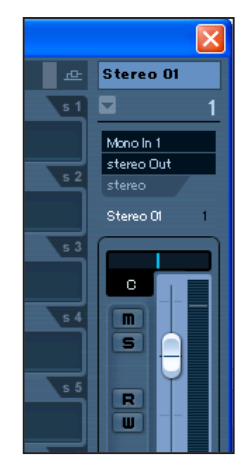

2 Click the REC FUNCTION button to turn it on (the button indicator will light).

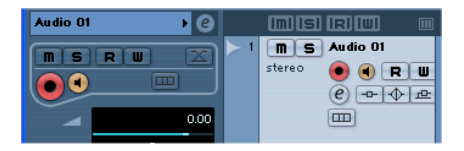

**3** Press the **•** (*REC*) button in the transport section to start recording.

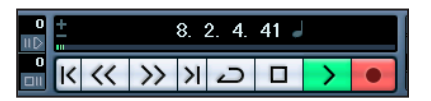

4 When you finish recording, press the (STOP) button, then click the REC FUNCTION button to turn it off (the button indicator will turn off). Rewind if necessary. 5 Repeat steps 1, 2, and 3 to overdub additional tracks.

#### Mixdown

**1** Move the left and right locators to specify the region that you want to mix down.

| 2:00                                                                                                    | 3:00                                                                                                    |
|----------------------------------------------------------------------------------------------------|----------------------------------------------------------------------------------------------------|
|                                                                                                    |                                                                                                    |
| www.www.www.ashine.com.onterfo                                                                                 | and a second and a second and the second and a second a second and a second and a second and a second and a second and a second and a second and a second and a second a second |
|                                                                                                    |                                                                                                    |
| ware and the second second second second second second second second second second second second second second | and a start of the second start and the second second second second second second second second second second s                                                                                                    |
| 0:01:54.164 +                                                                                                  | 0:02:19.532 •                                                                                                    |
| 0:03:29.301                                                                                                    | · · · · · · · · · · · · · · · · · · ·                                                                                                    |

2 From the File menu, choose Export > Audio Mixdown.

| 🔆 0                     | ubase           | LE 4            |               |              |                |                   |                 |                |  |
|-------------------------|-----------------|-----------------|---------------|--------------|----------------|-------------------|-----------------|----------------|--|
|                         | <u>E</u> dit    | <u>P</u> roject | <u>A</u> udio | <u>M</u> IDI | M <u>e</u> dia | <u>T</u> ransport | <u>D</u> evices | <u>W</u> indow |  |
| <u>N</u> er             | w Proje         | ect             |               | Ctrl+        | N              |                   |                 |                |  |
| Ope                     | en              |                 |               | Ctrl+        | 0              |                   |                 |                |  |
| <u>C</u> la             | se              |                 |               | Ctrl+        | W              |                   |                 | _              |  |
| Sav                     | /e              |                 |               | Ctrl+        | s              |                   | •               |                |  |
| -<br>S <u>a</u> v       | ve As           |                 |               | Ctrl+        | Shift+S        | Shift+S           |                 |                |  |
| Say                     | <u>v</u> e Proj | ect to Nei      | RIU           |              | 1              |                   |                 |                |  |
| Sav                     | v <u>e</u> as " | Femplate        |               |              |                | Audio O1          |                 |                |  |
| <u>R</u> e <sup>1</sup> | vert            |                 |               |              |                | •                 | RW              |                |  |
| Pag                     | ge Setu         | q               |               |              |                | e                 |                 | L.,,,,         |  |
| Prir                    | nt              |                 |               |              |                |                   |                 | 1              |  |
| Imp                     | oort            |                 |               |              |                | •                 |                 | Muh            |  |
| <u>E</u> ×p             | oort            |                 |               |              |                | MIDI F            | ile             |                |  |
| Pre                     | ferenc          | es              |               |              |                | <u>A</u> udio     | Mixdown         |                |  |

**3** In the Export Audio Mixdown dialog box, make the desired settings, then press the *Export* button.

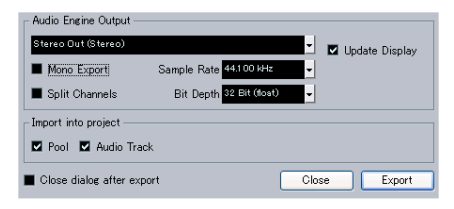

## Troubleshooting

This chapter answers frequently asked questions related to recording with Cubase LE4.

- Q1. I think I have configured the input settings properly, but I see no activity on the audio track's meter.
- **A1.** Make sure that the *Monitor* button of the track is enabled.

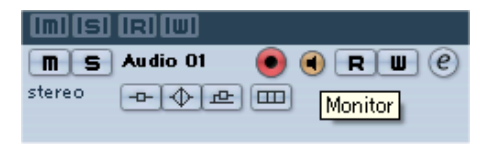

#### Q2. I would like to record two channels simultaneously in stereo.

**A2.** Before you record, choose Stereo track(s) or add Audio track(s) as Stereo. In this case, the track input is indicated as Stereo in or something similar.

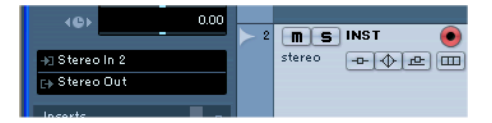

- Q3. I am trying to use the EQ, but it does not seem to do anything.
- **A3.** Check the VST channel setting or other settings to make sure that EQ bypass is disabled.

| Inserts    |   |                                   |
|------------|---|-----------------------------------|
| Equalizers | • |                                   |
| Sends      | ъ | EQs State (Bypass EQs with click) |
| Channel    | 1 |                                   |

#### Q4. I tried to mix down a threeminute song, but could mix only ten seconds.

**A4.** Make sure that the region specified by the left and right locators is set to three minutes or longer.

# Q5. I cannot set the locator region to more than ten minutes.

**A5.** The default setting is ten minutes. From the Project menu, choose Project Setup and then change the Length field.

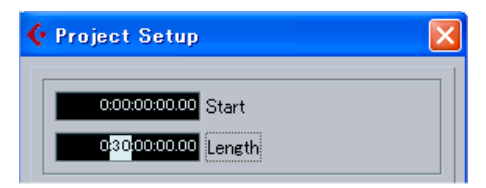

#### Q6. I burned a CD using the WAV file I mixed down, but the speed is obviously different.

**A6.** Could the sampling rate of your project be set to 48 kHz? If your ultimate objective is to create a CD, TASCAM recommends that the sampling rate be set to 44.1 kHz from the beginning.

To specify the sampling rate, choose Project Settings from the Project menu, then set the sampling rate to 44.100 kHz.

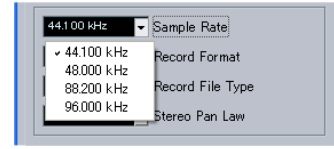

#### Q7. I have connected an audio source to the Unit, but cannot hear anything.

**A7.** Make sure that the input level is raised appropriately. When a signal is being input, the **Gain indicator** will light up green. Make sure that the monitor (or headphone) level is raised, and that the connections are correct.

## Q8. The sound is distorted.

**A8.** Make sure that the signal is not overloading. If the signal is analog, the ideal level is when the **Gain indicator** lights up red occasionally.

#### Q9. I tried to change the sample rate in the Control Panel, but could not.

**A9.** If a valid signal is plugged into the Unit's digital input, and the Sample Clock Source menu has been set to Automatic, the Unit will always run at the sample rate received at its digital input. To run at a different sample rate while continuing to receive digital audio, you must change the sample rate of the device that is sending the digital signal. If you do not need to continue to receive digital audio, you can set the Sample Clock Source menu to *Internal* or simply unplug the cable connected to the digital input.

## Trademarks

- TASCAM is a registered trademark of TEAC Corporation.
- Microsoft, Windows, Windows XP, and Windows Vista are either registered trademarks or trademarks of Microsoft Corporation in the United States and/or other countries.
- Macintosh, Mac OS and Mac OS X are trademarks of Apple Inc., registered in the U.S. and other countries.
- Cubase and VST are registered trademarks of Steinberg Media Technologies GmbH. ASIO is a trademark of Steinberg Media Technologies GmbH.
- Other company names, product names and logos in this document are the trademarks or registered trademarks of their respective owners.

## **TEAC CORPORATION**

Phone: +81-42-356-9143 D01022900B